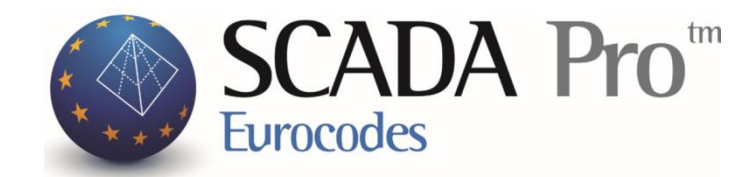

# **INSTALLATION INSTRUCTIONS** Scada Pro 14 Free

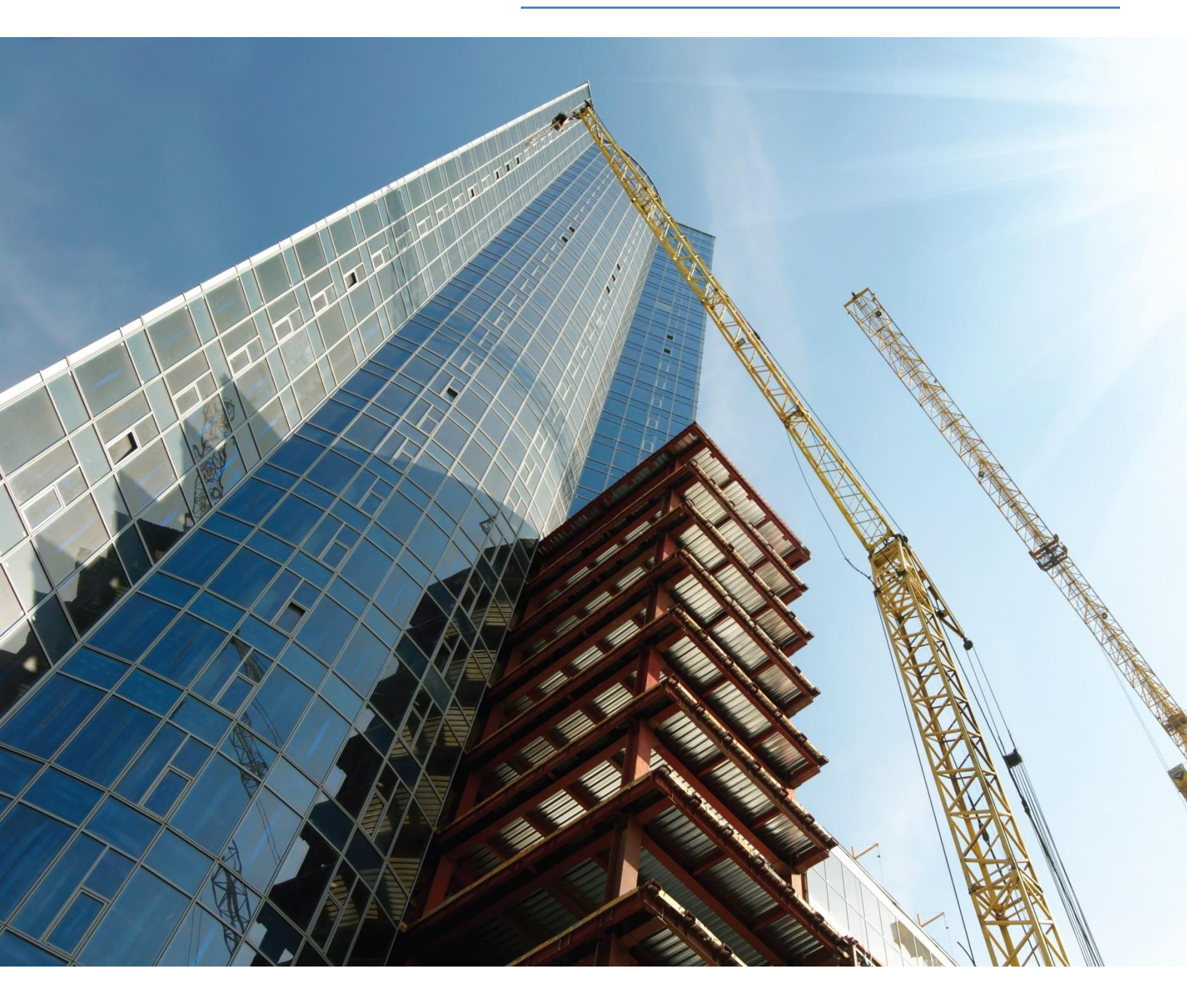

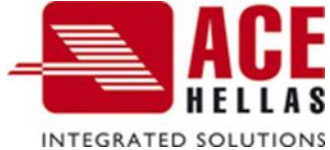

## CONTENTS

| 1. | Instructions for Scada Pro 14 Free installation   | 3  |
|----|---------------------------------------------------|----|
|    | A) DirectX installation                           | 5  |
|    | B) Vcredist installation                          | 7  |
| 2. | Scada Pro 14 Free activation program instructions | 10 |
| 3. | Mode toggle instructions (32-64 bit)              | 12 |

## 1. Instructions for Scada Pro 14 Free installation

Double click on **Scada14free.exe** downloaded from the internet (Figure 1).

Scada14free.exe

Figure 1

The implementation of an automatic driver who will help you proceed with the installation program (Figure 2)

| 5              | Scada Pro 14 Free Setup           | × |
|----------------|-----------------------------------|---|
| Extracting the | e main application files<br>Cance | 1 |

Figure 2

When the driver reaches 100%, opens a new window where you should select the command **Next** (Figure 3)

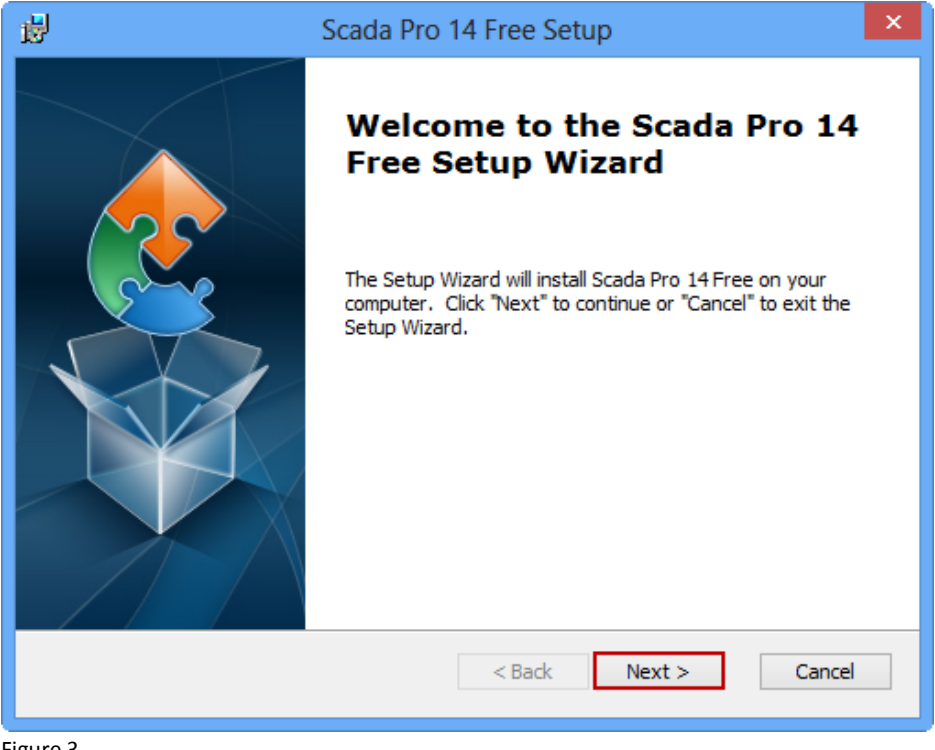

Figure 3

At this point opens another window where you can specify the folder in which you want to install Scada Pro 14 Free (Figure 4).

| This is the folder where Scada Pro 14 Free will be installed.                                                   |
|----------------------------------------------------------------------------------------------------|
| To install in this folder, click "Next". To install to a different folder, enter it below or click<br>"Browse". |
| Eolder:<br>C:\Scada14free\<br>Browse                                                                            |
| Advanced Installer                                                                                              |

Figure 4

For the proper function of the application, it is necessary that, the program's folder name remains **Scada14free** (no spaces or other symbols) and placed in the **main** - **local disk**.

Press Next to proceed and then press Install (Figure 5  $\kappa\alpha\iota$  Figure 6)

| 虔    | Scada Pro 14 Free Setup                                                                                                    |  |  |  |  |  |
|------|----------------------------------------------------------------------------------------------------|--|--|--|--|--|
|      | Ready to Install The Setup Wizard is ready to begin the Scada Pro 14 Free installation                                                                                                    |  |  |  |  |  |
|      | Click "Install" to begin the installation. If you want to review or change any of your installation settings, click "Back". Click "Cancel" to exit the wizard.                                                                                                    |  |  |  |  |  |
|      |                                                                                                    |  |  |  |  |  |
|      |                                                                                                    |  |  |  |  |  |
| Ad   | dvanced Installer<br><br> |  |  |  |  |  |
| Figu | re 5                                                                                                    |  |  |  |  |  |

| 虔   | Scada Pro 14 Free Setup                                                                      | ×   |  |  |
|-----|----------------------------------------------------------------------------------------------|-----|--|--|
|     | Installing Scada Pro 14 Free                                                                 |     |  |  |
|     | Please wait while the Setup Wizard installs Scada Pro 14 Free.This may take several minutes. |     |  |  |
|     | Status:                                                                                      |     |  |  |
|     |                                                                                              |     |  |  |
|     |                                                                                              |     |  |  |
|     |                                                                                              |     |  |  |
|     |                                                                                              |     |  |  |
| Adv | vanced Installer                                                                             |     |  |  |
|     | < Back Next > Can                                                                            | cel |  |  |

Figure 6

Scada's installation, also requires the installation of two applications, necessary for the use of the program.

### A) DirectX installation

To proceed with the installation of **DirectX** check the option **I accept the agreement** and press **next** (Figure 7).

| Installing Microsoft(R) DirectX(R)   |                                                                                                    |  |  |  |  |
|--------------------------------------|----------------------------------------------------------------------------------------------------|--|--|--|--|
| DirectX <sup>®</sup>                 | Welcome to setup for DirectX<br>The DirectX setup wizard guides you through installation of<br>DirectX Runtime Components. Please read the following<br>license agreement. Press the PAGE DOWN key to see the rest<br>of the agreement. You must accept the agreement to continue<br>the setup.                                                                                                   |  |  |  |  |
|                                      | MICROSOFT SOFTWARE LICENSE TERMS<br>MICROSOFT DIRECTX END USER RUNTIME<br>These license terms are an agreement between Microsoft<br>Corporation (or based on where you live, one of its<br>affiliates) and you. Please read them. They apply to the<br>software named above, which includes the media on<br>which you received it, if any. The terms also apply to any<br>Microsoft<br>* updates, |  |  |  |  |
|                                      | I don't accept the agreement                                                                                                    |  |  |  |  |
| < <u>B</u> ack <u>N</u> ext > Cancel |                                                                                                    |  |  |  |  |

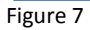

Then opens another window (Figure 8) and you press **next** to continue the installation. During the installation appears the window of Figure 9,

| Installing Microsoft(R) DirectX(R)                                                                                                    |        |  |  |  |
|----------------------------------------------------------------------------------------------------|--------|--|--|--|
| DirectX Setup<br>Install DirectX runtime components                                                                                                    | X      |  |  |  |
| <b>DirectX Runtime Install:</b><br>This install package will search for updated DirectX Runtime Components<br>and update as necessary. It may take a few minutes. |        |  |  |  |
| To start installation, please click Next.                                                                                                    |        |  |  |  |
|                                                                                                    |        |  |  |  |
|                                                                                                    |        |  |  |  |
|                                                                                                    |        |  |  |  |
| < <u>B</u> ack <u>N</u> ext >                                                                                                    | Cancel |  |  |  |

Figure 8

| Installing Microsoft(R) DirectX(R)                                                                      |  |  |  |  |  |
|----------------------------------------------------------------------------------------------------|--|--|--|--|--|
| Progress<br>Please wait while Setup completes the following actions.                                    |  |  |  |  |  |
| Installing Components                                                                                   |  |  |  |  |  |
| Searching for updated DirectX Runtime Components and updating as necessary. This may take a few minutes |  |  |  |  |  |
| Copying files                                                                                           |  |  |  |  |  |
|                                                                                                    |  |  |  |  |  |
| d3dx9_25.dll                                                                                            |  |  |  |  |  |
| < <u>B</u> ack <u>N</u> ext > Cancel                                                                    |  |  |  |  |  |

Figure 9

and when the installation is finished opens the window of Figure 10. Press **Finish** to close the window.

| Installing Microsoft(R) DirectX(R) |                                                                       |  |  |  |
|------------------------------------|-----------------------------------------------------------------------|--|--|--|
| DirectX°                           | Installation Complete The components installed are now ready for use. |  |  |  |
|                                    |                                                                       |  |  |  |
|                                    | < <u>B</u> ack <b>Finish</b> Cancel                                   |  |  |  |

Figure 10

#### **B)** Vcredist installation

After **DirectX** installation, comes **Vcredist** installation, containing Microsoft libraries necessary to run the program, First check the selection **I have read and accept the license terms** and press **Install** (Figure 11).

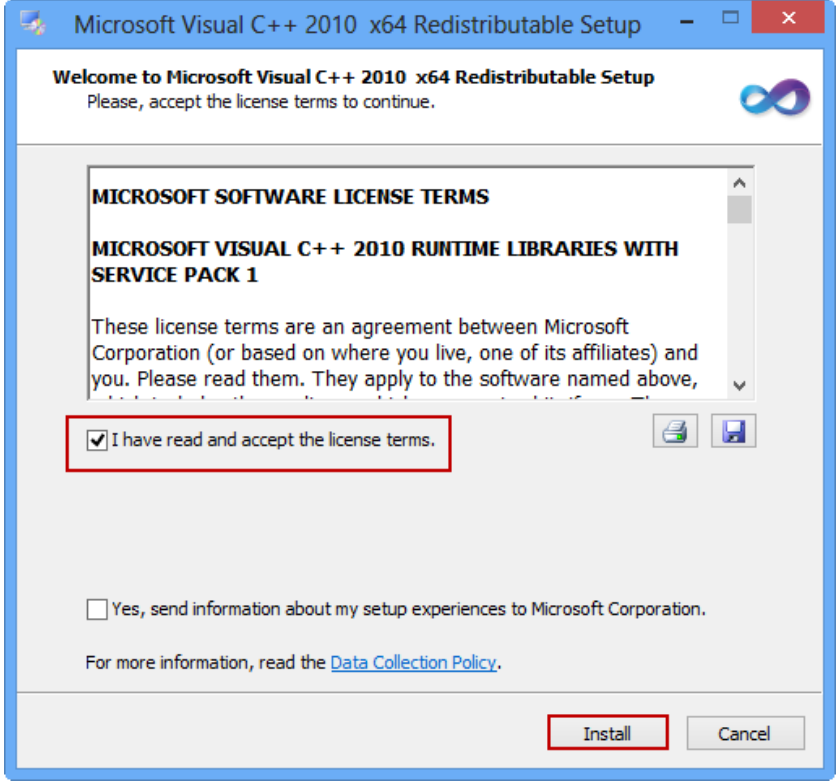

Figure 11

During the installation appears the window of Figure 12

| - | Microsoft Visual C++ 2010 x64 Redistributable Setup -                                                               | □ ×      |
|---|----------------------------------------------------------------------------------------------------|----------|
| I | nstallation Progress<br>Please, wait while the Microsoft Visual C++ 2010 x64 Redistributable is being<br>installed. | $\infty$ |
|   |                                                                                                    |          |
|   | File security verification:                                                                                         |          |
|   | All files were verified successfully.                                                                               |          |
|   | Installation progress:                                                                                              | 0        |
|   | Installing Microsoft Visual C++ 2010 Redistributable                                                                |          |
|   |                                                                                                    |          |
|   |                                                                                                    |          |
|   |                                                                                                    | Cancel   |

Figure 12

and when the installation is finished opens the window of Figure 13. Press **Finish** to close the window.

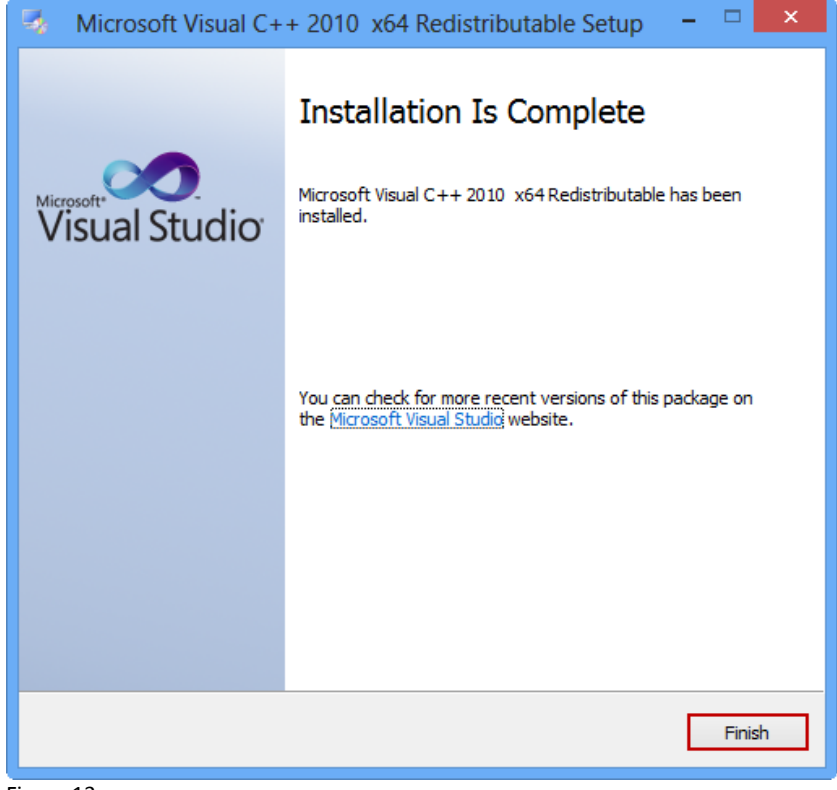

Figure 13

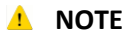

If **Vcredist.exe** application is already installed on your computer, then opens the following window (Figure 13).

In this case no action is required, simply press the Cancel button to close the window.

| 🍕 Microsoft Visual C++ 2010 x64 Redistributable Mainte 😑 🗆 🗙                                                                   |
|----------------------------------------------------------------------------------------------------|
| Microsoft Visual C++ 2010 x64 Redistributable Maintenance<br>You can repair your installation or remove it from this computer. |
| Please, select one of the following options:                                                                                   |
| Repair Microsoft Visual C++ 2010 x64 Redistributable to its original state.                                                    |
| $\bigcirc$ Remove Microsoft Visual C++ 2010 x64 Redistributable from this computer.                                            |
|                                                                                                    |
| Yes, send information about my setup experiences to Microsoft Corporation.                                                     |
| For more information, read the <u>Data Collection Policy</u> .                                                                 |
| Next > Cancel                                                                                                    |

Figure 14

Then Scada Pro 14 Free setup window appears again. To complete the installation press **Finish** (Figure 15)

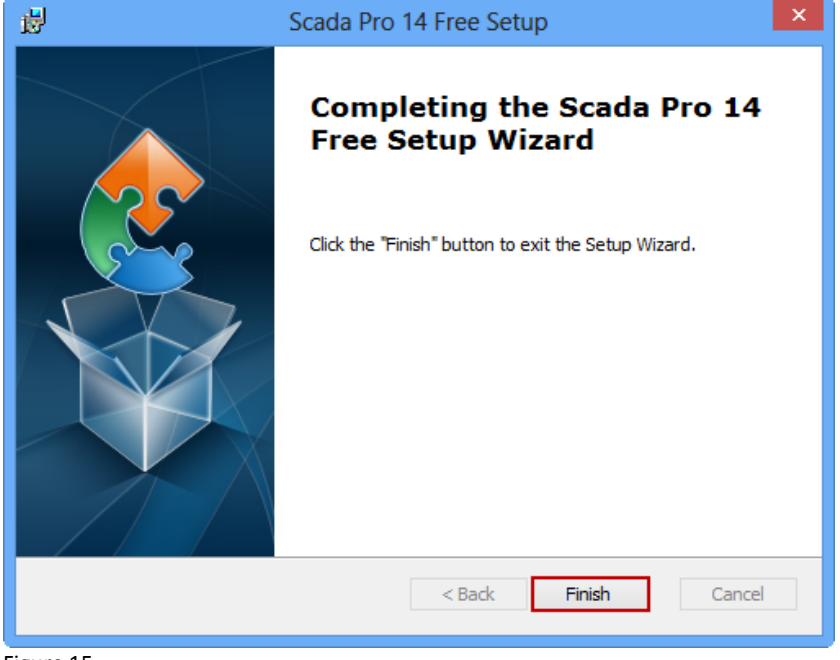

Figure 15

On the desktop appears Scada Pro 14 Free shortcut (Figure 16).

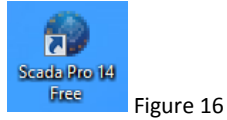

## 2. Scada Pro 14 Free activation program instructions

Double click on **Scada Pro 14 Free** shortcut to open the program (Figure 16). The first time you open the program (Figure 17), appears the window for the activation (Figure 18).

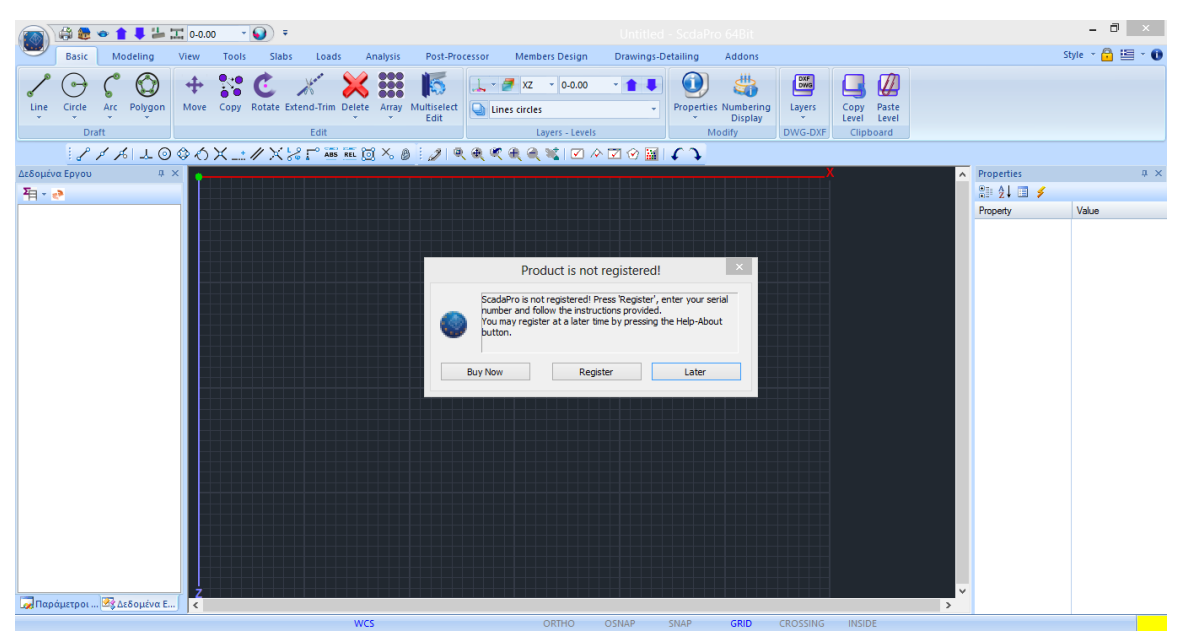

Figure 17

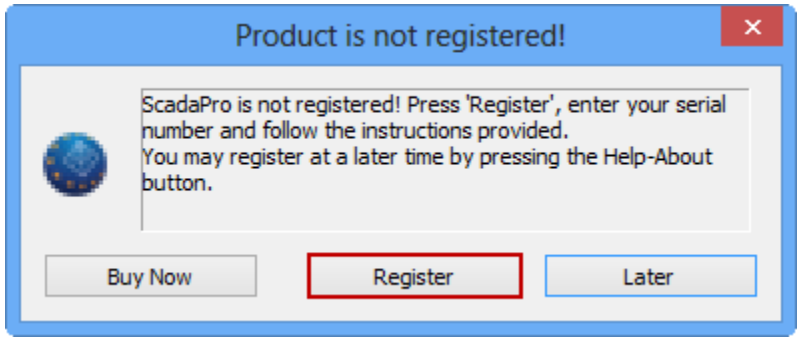

Figure 18

Press **Register** to open the window (Figure 18) and insert the Serial Number. Activate the program following the instructions listed on it (Figure 19-20)

|                                                                                                    | Abo                                               | out Scada | aPro                           |          | × |
|----------------------------------------------------------------------------------------------------|---------------------------------------------------|-----------|--------------------------------|----------|---|
| Copyrigh                                                                                                    | 014Free 2.0.2<br>t (C) 2013. Ace Hellas SA        |           |                                | ОК       |   |
| Serial Number                                                                                                    |                                                   |           | Create Product C               | ode      |   |
| Product Code                                                                                                    |                                                   |           |                                |          |   |
| Activation Code                                                                                                    |                                                   |           | $\hat{}$                       |          |   |
| You can activate your software using one of the following methods:<br>A) The computer where you installed the software has internet connection.<br>Type in the corresponding field the serial number given to you and activation is automatic. After a few<br>seconds software will be ready to use.<br>B) The computer where you installed the software doesn't have internet connection. Activate by phone or<br>e-mail:<br>Phone or send by e-mail the serial number given to you and the product code (Product Code) occurs in the<br>corresponding field. Will be sent to you directly the activation code (Registration code) which you should fill<br>in the corresponding field. |                                                   |           |                                | <b>^</b> |   |
| Interne                                                                                                    | et Activation                                     |           | Manual Activation (email-Telep | hone)    |   |
| New version check                                                                                                    |                                                   |           |                                |          |   |
| Automatically d                                                                                                    | Automatically check for updates Check for updates |           |                                |          |   |
| gure 19                                                                                                    |                                                   |           |                                |          |   |

You can activate your software using one of the following methods:

A) The computer where you installed the software has internet connection.

Type in the corresponding field the serial number given to you and activation is automatic. After a few seconds software will be ready to use.

B) The computer where you installed the software doesn't have internet connection. Activate by phone or e-mail:

Phone or send by e-mail the serial number given to you and the product code (Product Code) occurs in the corresponding field. Will be sent to you directly the activation code (Registration code) which you should fill in the corresponding field.

Deactivate the software

Each license concerns to use the software on a single computer. After the activation of the software, using one of the two methods, if you want to transfere the license to an other computer, you should deactivate the first one. Deactivate automatically selecting the corresponding button. Necessary condition is to link the computer to the internet

Figure 20

٨

## 3. Mode toggle instructions (32-64 bit)

To switch to 64bit and vice versa, press

The same installation contains both 32 and 64 bit versions. According to the OS of your computer select the corresponding version. Selection is made inside the program.

By default the program loads 32bit version (see title Figure 21)

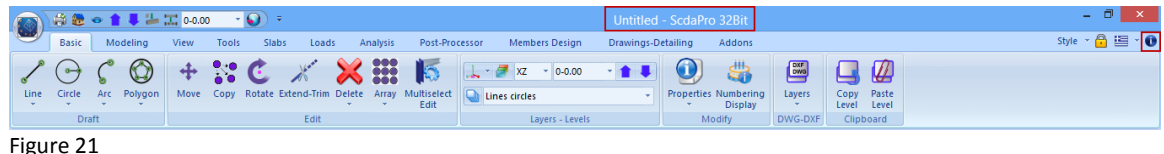

inguic Li

button at the right top of the screen. Opens the

information window (Figure 22), that contains the 32-64 BIT button, and allows to change the version.

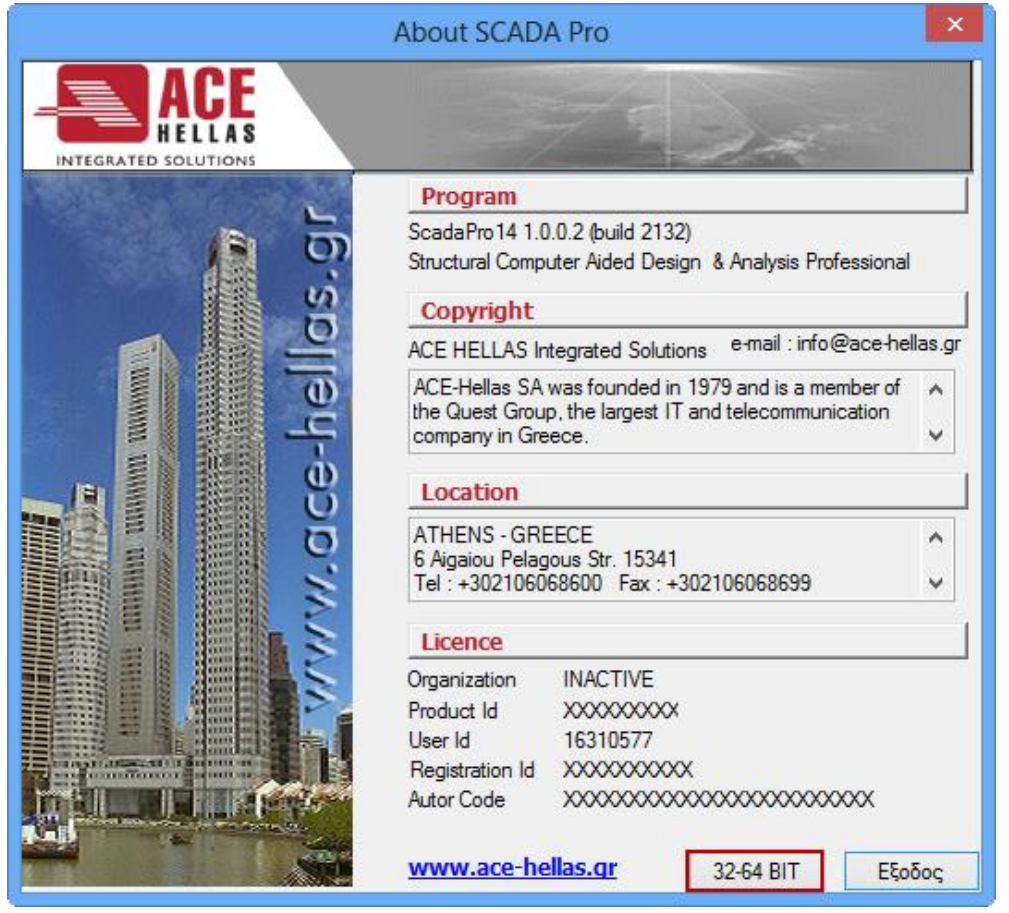

Figure 22

Pressing 32-64 BIT, the program close first and then opens automatically in the changed version (see title Figure 23)

|       | \ 徐 證 ● 倉 単 造 温 0-000 • • • • |        |            |      |       |          |            |        |         |                     |                 | Untitled     | - 0 ×      |                                |           |               |                |               |
|-------|-------------------------------|--------|------------|------|-------|----------|------------|--------|---------|---------------------|-----------------|--------------|------------|--------------------------------|-----------|---------------|----------------|---------------|
|       | Bas                           | ic M   | odeling    | View | Tools | Slab     | s Load     | ls Ai  | nalysis | Post-Pro            | cessor Men      | nbers Design | Drawings-D | Detailing Addons               |           |               |                | Style 👻 🔒 👻 🕻 |
| 1     | •                             | ) (    | $\bigcirc$ | +    |       | Ċ        | Here       | ×      | :::     | 5                   | 🔔 - 🍠 xz        | * 0-0.00     | • 🛊 🛡      | 0 🗳                            | DWS       |               |                |               |
| Line  | Circl                         | le Arc | Polygon    | Move | Сору  | Rotate E | xtend-Trim | Delete | Array   | Multiselect<br>Edit | Lines circl     | es           | *          | Properties Numberi<br>* Displa | ng Layers | Copy<br>Level | Paste<br>Level |               |
| Draft |                               |        |            | Edit |       |          |            |        |         |                     | Layers - Levels |              |            | Modify                         | DWG-DXF   | Clip          | board          |               |
| Fig   | ıre                           | 23     |            |      |       |          |            |        |         |                     |                 |              |            |                                |           |               |                |               |